## インターネット接続設定変更 手順書

## 主な作業

- 1) 告知端末とパソコンを直接接続している場合
- 2) ルーターを経由してご利用の場合の設定方法について

1) 告知端末とパソコンを直接接続している場合の設定方法について

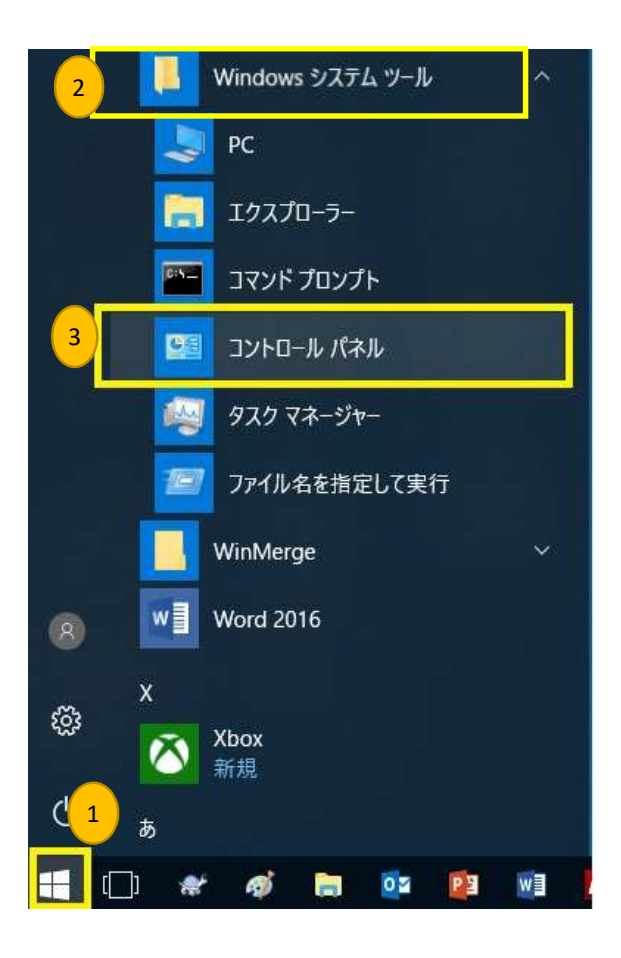

- コントロールパネルを開きます。 コントロールパネルが表示されていない場合は 以下の手順でコントロールパネルを開いてください。
- ① ウインドウズボタンをクリック
- ② Windows システムツールをクリック
- ③ コントロールパネルをクリックします。

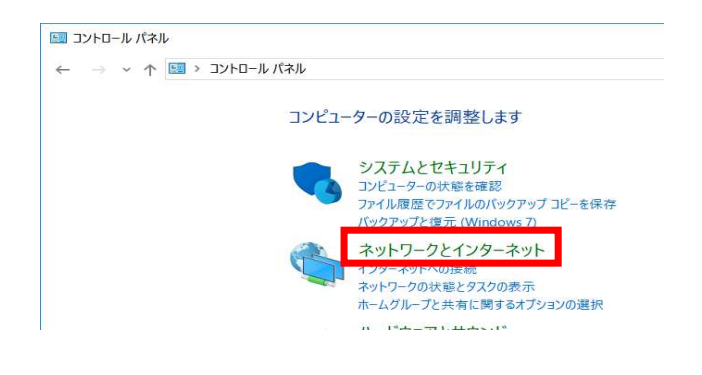

コントロールパネル

ネットワークとインターネットのリンクをクリック

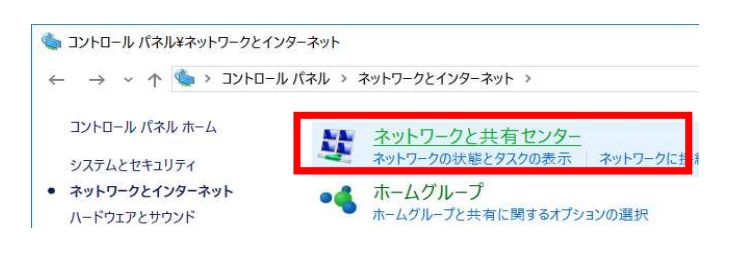

ネットワークと共有センターをクリック

| ンントロール パネル¥ネットワークと | インターネット¥ネットワークと共有センター      |
|--------------------|----------------------------|
|                    | -ルハイル > イットワークとインターイット > イ |
| コントロール パネル ホーム     | 基本ネットワーク情報の表示              |
| アダプターの設定の変更        | アクティブなネットワークの表示            |
| 共有の詳細設定の変更         | D434                       |
|                    | パブリック ネットワーク               |

アダプターの設定の変更をクリック

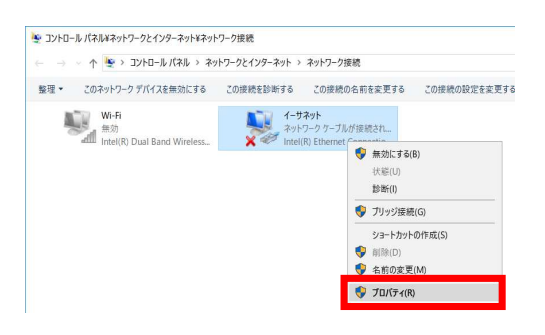

イーサーネットを選択して、 右クリックしプロパティーを選択します。

クリックしたら次のページへお進みいただき 設定をお願いします。

| かり17 7 共有                           |                     |                 |
|-------------------------------------|---------------------|-----------------|
| 接続の方法:                              |                     |                 |
| Intel(R) Ethernet Connection (4)    | ) I219-V            |                 |
|                                     | 構                   | 成( <u>C</u> )   |
| この接続は次の項目を使用します(Q):                 |                     |                 |
| ☑ 駅Microsoft ネットワーク用クライアン           | ント                  | ^               |
| ☑ 🥊 Microsoft ネットワーク用ファイルと          | ブリンター共有             |                 |
| VirtualBox NDIS6 Bridged Net        | working Driver      |                 |
| 🗹 🖳 QoS パケット スケジューラ                 |                     |                 |
| 🗹 🖳 Intel(R) Technology Access Filt | ter Driver          | _               |
| 🗹 💶 インターネット プロトコル パージョン             | 4 (TCP/IPv4)        |                 |
| 💷 🔔 Microsoft Network Adapter M     | ultiplexor Protocol |                 |
|                                     | .#                  | - × *           |
|                                     |                     |                 |
| インストール(N) 削除(U)                     | プロパ                 | (ティ( <u>R</u> ) |
| 説明                                  |                     |                 |
| 伝送制御プロトコル/インターネット プロト               | コル。相互接続されたさ         | まざまな            |
| ネットワーク間の通信を提供する、既定(                 | のワイドエリア ネットワー       | クプロトコ           |
| ルです。                                |                     |                 |
|                                     |                     |                 |

| 設                   | 代替の構成                                       |                    |               |            |               |                |
|---------------------|---------------------------------------------|--------------------|---------------|------------|---------------|----------------|
| ネット・<br>きます<br>くださし | フークでこの機能がサポートされて!<br>。サポートされていない場合は、ネ<br>^。 | いる場合は、<br>ミットワーク管理 | IP 設定<br>理者に述 | を自動<br>適切な | 的に取得<br>P 設定を | することが<br>問い合わせ |
| ۲                   | IP アドレスを自動的に取得する( <u>(</u>                  | <u>)</u> )         |               |            |               |                |
| 0                   | 次の IP アドレスを使う( <u>S</u> ):                  |                    |               |            |               |                |
| IP                  | アドレス(D:                                     |                    |               |            |               |                |
| <del>5</del>        | ブネットマスク(山):                                 |                    |               |            |               |                |
| Ŧ                   | フォルト ゲートウェイ( <u>D</u> ):                    |                    | a.            | à.         | 3             |                |
| •                   | DNS サーバーのアドレスを自動的                           | に取得する(E            | Ð             |            |               |                |
| 0                   | 次の DNS サーバーのアドレスを使                          | Э́( <u>Е</u> ):    |               |            |               |                |
| 優                   | 先 DNS サー/((ー( <u>P</u> ):                   |                    | 1             | ÷          | 4             |                |
| íť                  | 替 DNS サーバー( <u>A</u> ):                     |                    | 1             |            |               |                |
|                     | 終了時に設定を検証する(上)                              |                    |               |            | 詳細            | 設定(V)          |

| イーサネットのプロパティ              |        |
|---------------------------|--------|
| インターネットプロトコルバージョン4(TCP/IP | v4)を選択 |
| プロパティーをクリックします。           |        |

インターネットプロトコルバージョン4(TCP/IP v4) 全般タブで以下の設定に変更します。

IPアドレスを自動的に取得する

DNSサーバーのアドレスを自動的に取得する

変更が終わりましたらOKをクリックします。

開いているウインドウを全て閉じてください。

インターネットやメールができるか確認します。

インターネットやメールができない場合は 一度、パソコンを再起動していただき インターネットやメールができるか確認してください。

パソコンの再起動を行っても、インターネットや メールができない場合は、告知端末の電源を 入れなおしてください。

以上で設定は終了です。

## ルーターを経由してご利用の場合の設定方法について

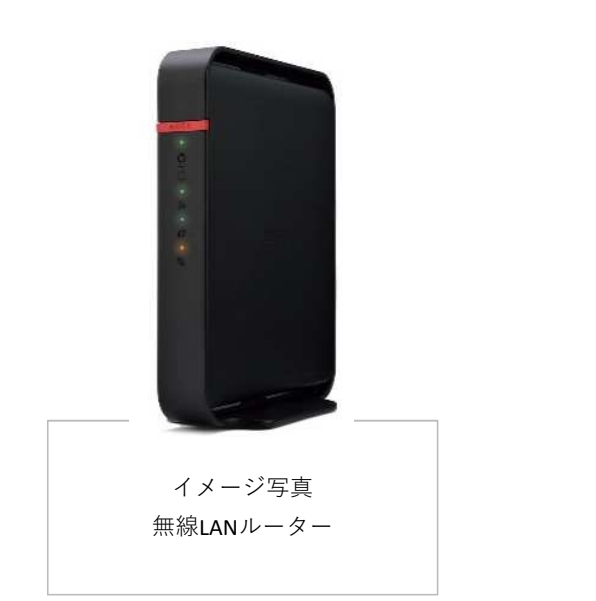

無線LANルーターと告知端末の LANケーブルを抜いてください。

無線LANルーターの機器の設定を RT (ルーター)またはAUTOに切り替えます。 (スイッチ)

無線LANの本体をリセットしてください。

本体のリセットボタンを押し、初期化します。 リセットの方法は、機器によって異なる場合があります。 取扱説明書をご参照ください。

告知端末と無線LANルーターを接続して、 インターネットやメールができるか確認します。

インターネットやメールができない場合は、 告知端末と無線LANルーターの電源を切り、

告知端末 → 無線LANルーター

の順に電源を入れてください。 (複数のルーターがある場合は全てお願いします)

| ・上記のルーター設定を手動で行う場合<br>上記で上手くいった場合は不要                                   | ≧(うまくいかなかった場合<br>です。 | ;) <b>。</b> |  |
|------------------------------------------------------------------------|----------------------|-------------|--|
| ルーターとPCをLANでつなぎます。<br>(ルーターのLAN側へ)                                     |                      |             |  |
| ルーターのIPアドレスを探します。<br>↓<br>コマンドプロンプト(キーボードの Windo                       | wsKev + R )で名前を cm   | d と打ち 0K。   |  |
| ファイル名を指定して実行                                                           | ×                    |             |  |
| 実行するプログラム名、または開くフォルダーやドキュ<br>ネットリソース名を入力してください。<br>名前( <u>O</u> ): Cmd | メント名、インター            |             |  |
| OK キャンセル                                                               | 参照( <u>B</u> )       |             |  |

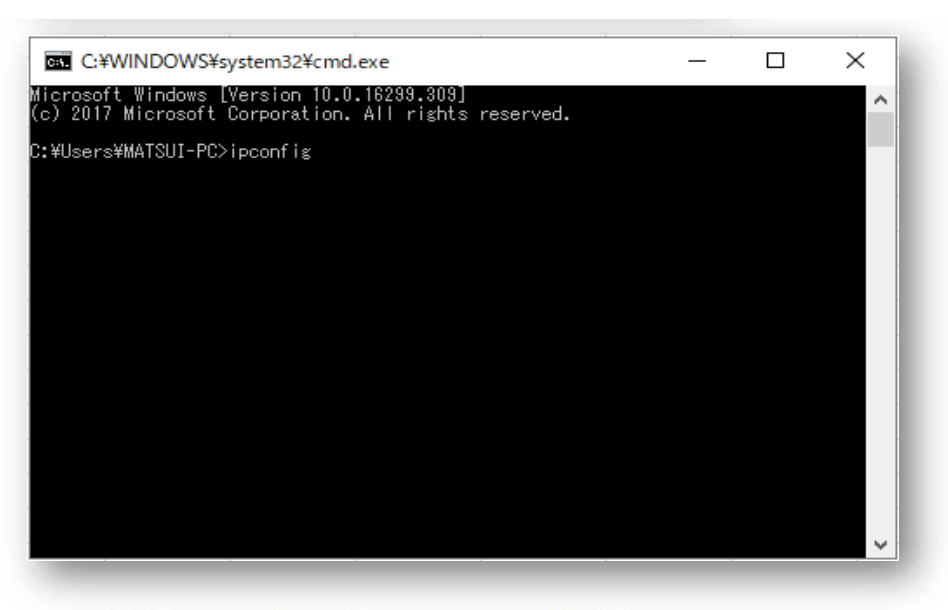

点滅のカーソル位置に ipconfig と打ちます。

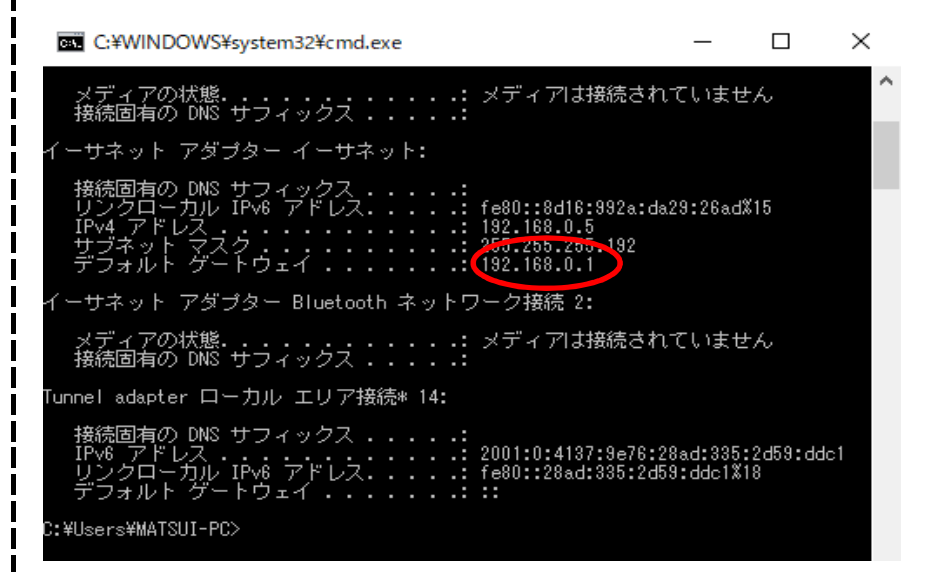

リターンを押し結果の中のデフォルトゲートウエイの項のアドレス(192.168.?.?)が、 ルーターのIPですので、ブラウザのURLに入れてください。

| Vahoo! In Google (21)                                                                                                    |              |              |          |     |     |    |      |    |        |
|----------------------------------------------------------------------------------------------------|--------------|--------------|----------|-----|-----|----|------|----|--------|
| ・イル(F) 検索候補の表示を無                                                                                                    | 時効にする (キーボード | 操作の Google / | ∖の送信を中止) |     |     |    |      |    |        |
| [5] 3 2 5     [5] 5     [5] 5     [5] 5     [5] 5     [5] 5     [5] 5     [5] 5     [5] 5     [5] 5     [5] 5     [5] 5     [5] 5     [5] 5     [5] 5     [5] 5     [5] 5     [5] 5     [5] 5     [5] 5     [5] 5     [5] 5     [5] 5     [5] 5     [5] 5     [5] 5     [5] 5     [5] 5     [5] 5     [5] 5     [5] 5     [5] 5     [5] 5     [5] 5     [5] 5     [5] 5     [5] 5     [5] 5     [5] 5     [5] 5     [5] 5     [5] 5     [5] 5     [5] 5     [5] 5     [5] 5     [5] 5     [5] 5     [5] 5     [5] 5     [5] 5     [5] 5     [5] 5     [5] 5     [5] 5     [5] 5     [5] 5     [5] 5     [5] 5     [5] 5     [5] 5     [5] 5     [5] 5     [5] 5     [5] 5     [5] 5     [5] 5     [5] 5     [5] 5     [5] 5     [5] 5     [5] 5     [5] 5     [5] 5     [5] 5     [5] 5     [5] 5     [5] 5     [5] 5     [5] 5     [5] 5     [5] 5     [5] 5     [5] 5     [5] 5     [5] 5     [5] 5     [5] 5     [5] 5     [5] 5     [5] 5     [5] 5     [5] 5     [5] 5     [5] 5     [5] 5     [5] 5     [5] 5     [5] 5     [5] 5     [5] 5     [5] 5     [5] 5     [5] 5     [5] 5     [5] 5     [5] 5     [5] 5     [5] 5     [5] 5     [5] 5     [5] 5     [5] 5     [5] 5     [5] 5     [5] 5     [5] 5     [5] 5     [5] 5     [5] 5     [5] 5     [5] 5     [5] 5     [5] 5     [5] 5     [5] 5     [5] 5     [5] 5     [5] 5     [5] 5     [5] 5     [5] 5     [5] 5     [5] 5     [5] 5     [5] 5     [5] 5     [5] 5     [5] 5     [5] 5     [5] 5     [5] 5     [5] 5     [5] 5     [5] 5     [5] 5     [5] 5     [5] 5     [5] 5     [5] 5     [5] 5     [5] 5     [5] 5     [5] 5     [5] 5     [5] 5     [5] 5     [5] 5     [5] 5     [5] 5     [5] 5     [5] 5     [5] 5     [5] 5     [5] 5     [5] 5     [5] 5     [5] 5     [5] 5     [5] 5     [5] 5     [5] 5     [5] 5     [5] 5     [5] 5     [5] 5     [5] 5     [5] 5     [5] 5     [5] 5     [5] 5     [5] 5     [5] 5     [5] 5     [5] 5     [5] 5     [5] 5     [5] 5     [5] 5     [5] 5     [5] 5     [5] 5     [5] 5     [5] 5     [5] 5     [5] 5     [5] 5     [5] 5     [5] 5     [5] 5     [5] 5     [5] 5     [5] 5     [5] |              |              |          |     |     |    |      |    |        |
|                                                                                                    | Yahoo' BB    | 1811         |          | _   |     |    | -    |    |        |
|                                                                                                    | きっず版         |              | ~        |     | -   |    |      | A  | HC     |
|                                                                                                    | アプリ版         | トラベル         | ヤフオク!    | ปละ | モンク |    | 1000 |    | J      |
|                                                                                                    |              |              | ウェブ      | 画像  | 動画  | 辞書 | 知恵袋  | 地図 | リアルタイム |
|                                                                                                    |              |              |          |     |     |    |      |    |        |
|                                                                                                    |              |              |          |     |     |    |      |    |        |

ユーザ名(ID)は admin もしくは root でパスワードはメーカ指定またはお客様にて 設定されたパスワードになります。

ルーターのパスワードを設定して、お忘れの場合には、ルーターの初期化をお勧めします。 ※初期化の手順については、メーカーの取扱説明書をご参照ください

| パスワード:    |      |
|-----------|------|
| SONICWALL | ログイン |

見え方はルーターによって違います。

・ルーターの中(設定画面)に入れた場合
 IPアドレス取得方法を自動取得(DHCP)に設定
 DNS(ネーム)サーバアドレスのプライマリとセカンダリ内の数字を消去
 以上を試して再度ルーター接続を試してください。
 OKの場合はお客様環境(元の接続)に戻し試してください。
 (各ルーターの設定画面の見え方は様々ですので、各項目をよく探してみてください)
 (ルーターが複数ある場合が御座いますのでそれぞれご確認ください)